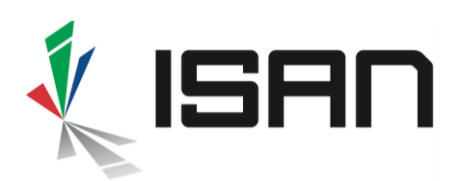

# Comment obtenir un ISAN pour une version d'une œuvre

Ce guide de base étape par étape décrit le processus de demande d'ISAN pour les versions des œuvres (c'est-à-dire les variantes, les manifestations, les contenus associés, les éléments associés), par exemple une version « Director's cut », une édition Blu-ray, une édition VO.D. ou une version sous-titrée.

Les versions d'œuvres audiovisuelles ne peuvent être enregistrées que si un ISAN actif a déjà été attribué à l'œuvre audiovisuelle. Les demandes d'ISAN pour des œuvres (c.-à-d. unitaires, série, groupes, épisodes) ou d'ISAN projet ne sont pas couvertes par ce document, pour savoir comment enregistrer des œuvres ou sur des ISAN projets, se référer aux guides correspondants.

#### 1 Quel type d'enregistrement s'applique à ma version ?

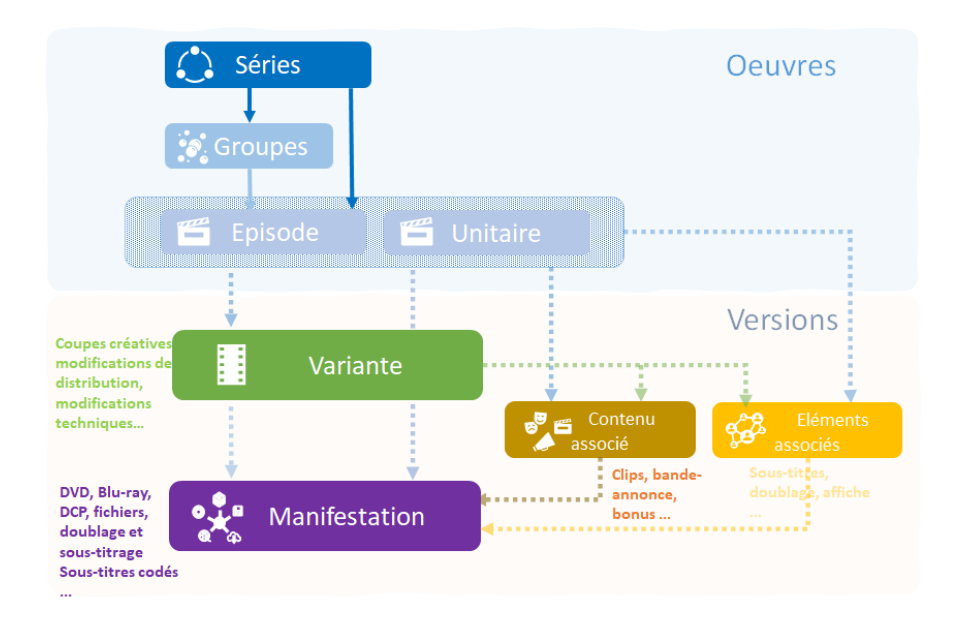

Dans le catalogue ISAN, les versions sont organisées en 4 catégories ou types d'enregistrements : variantes, éditions, contenus associés, éléments associés. Chaque type d'enregistrement de version ISAN a son propre schéma de métadonnées. Par conséquent, avant d'enregistrer une nouvelle version, vous devez sélectionner le type d'enregistrement qui convient le mieux :

### Les *variantes* sont des « versions coupées », elles identifient les changements dans l'édition de l'œuvre. Ces changements peuvent être :

- <u>Coupes créatives</u> telles que Director's cut, une fin alternative, une édition spéciale, une version 2D / 3D, etc.
- <u>Les modifications de</u> distribution telles que les versions locales, les versions censurées, les versions vidéo / diffusion / compagnie aérienne...,

INTERNATIONAL STANDARD AUDIOVISUAL NUMBER 🔳 🔳

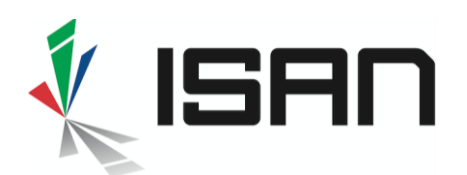

Modifications techniques telles que les versions restaurées, remasterisées, N&B / colorisées etc ...

En principe, les variantes sont des versions d'une œuvre audiovisuelle (leur parent), mais une variante peut également être une version d'une autre variante

- exemple 1 : la re masterisation de la version director's cut originale
  - exemple 2 : la version censurée du montage original de diffusion

Dans le catalogue ISAN, ces versions sont définies comme des enregistrements de variantes.

- Les manifestations sont des « versions médias », elles identifient la fixation du contenu sur un support et / ou identifient les changements de langues :
  - Fixation sur des supports tels que les masters de distribution (par exemple IMF), les disques Blu-ray, les fichiers, DCP etc...
  - L'ajout ou la substitution de sous-titres, doublages, sous-titres codés, altérations de la bande son, etc....

En principe, les manifestations sont des versions d'une Variante (leur parent). Exemple : pour un Blu-ray distribué en Asie, le parent est une variante qui identifie l'édition home vidéo distribuée en Asie de l'œuvre.

Exceptionnellement, une manifestation peut être directement une version ou une Œuvre. Une manifestation peut lier d'autres ISAN qui identifient du contenu ou des éléments qui sont également fixés sur le support, comme par exemple des bandes-annonces et du contenu bonus (enregistrés en tant que versions de contenu associé) et / ou des fichiers de sous-titres (enregistrés en tant que versions d'éléments liés) ou d'autres variantes. **Dans le catalogue ISAN, ces versions sont définies comme des enregistrements de manifestations.** 

- Contenu associé : ces versions identifient d'autres contenus dérivés ou étroitement liés à l'œuvre audiovisuelle et destinés à une distribution de masse. Un tel contenu associé peut être :
  - Contenu promotionnel tel que des bandes-annonces ou un teaser.
  - Contenu additionnel tel que bonus, interviews, scènes commentées, clips...
  - Contenu interactif associé tel que du matériel multimédia, des pages Web interactives, des jeux, etc.

En principe, les contenus associés sont des versions d'une œuvre audiovisuelle, mais dans certains cas, ils peuvent également être des versions d'une variante.

### Dans le catalogue ISAN, ces versions sont définies comme des enregistrements de contenus associés.

- Eléments liés : l'ISO 15706-2 étend l'identification de la version ISAN aux éléments étroitement liés à l'œuvre audiovisuelle et destinés à une distribution de masse. Ces éléments liés peuvent être :
  - Les ressources audios liées au contenu audiovisuel telles que les pistes ou fichiers audio (audio, son, doublage, sous-titres, sous-titres codés, etc...).
  - Une sonnerie extraite de la piste audio d'une œuvre audiovisuelle,
  - Une empreinte digitale d'un extrait ou de l'œuvre audiovisuelle complète,
  - Une affiche de l'œuvre audiovisuelle,
  - Un coffret de films ou de programmes télévisés
  - etc

En principe, les éléments associés sont des versions d'une œuvre audiovisuelle, mais dans certains cas, ils peuvent également être des versions d'une variante.

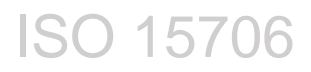

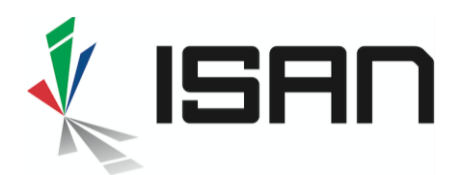

Dans le catalogue ISAN, ces versions sont définies comme des enregistrements d'éléments liés.

#### 2 Sélection de l'ISAN Parent

Une version a besoin d'un ISAN parent, c'est l'ISAN qui identifie l'œuvre (ou la version) pour laquelle une nouvelle version sera enregistrée.

Dans le cas d'un nouvel **enregistrement de variante** (par ex. Director's cut, version colorisée...), l'ISAN parent est

- une **œuvre** (épisode ou unitaire), par ex. l'œuvre originale est le parent de la version Director's cut
- ou une **variante** (version d'une version), par ex. la Director's cut est le parent de la version censurée pour distribution sur un territoire spécifique.
- Dans le cas d'un nouvel enregistrement de manifestation (Blu-ray, VoD, DCP, langue...), l'ISAN parent est une variante et exceptionnellement une œuvre (versions linguistiques), par ex. pour un Blu-ray distribué en Asie, le parent est une variante qui identifie l'édition home vidéo distribuée en Asie de l'œuvre.
- Dans le cas d'une nouvelle identification de contenu associé (bande-annonce, bonus, clips...), l'ISAN parent est une œuvre (épisode ou unitaire) ou parfois une variante (version d'une version).
- Dans le cas d'un nouvel enregistrement d'élément lié (fichier de sous-titres), l'ISAN parent est une œuvre (épisode ou single) ou une variante (version d'une version).

Pour sélectionner l'ISAN parent de la version, ouvrez le menu *Nouvel ISAN* et sélectionnez *Versions (V-ISAN)* 

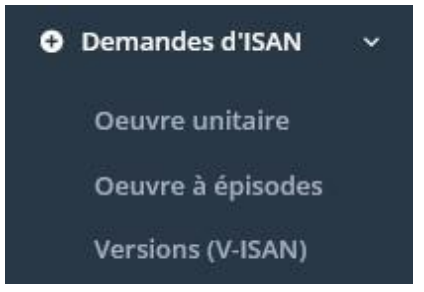

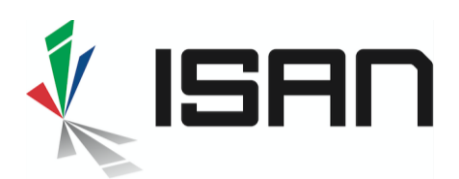

Un petit assistant d'enregistrement permet de confirmer l'enregistrement pour :

#### 1. une version d'une œuvre

| Assistant d'enregistrer<br>Home / ISAN / Assistant d'enregis | nent<br>trement                            |
|--------------------------------------------------------------|--------------------------------------------|
| 1. Etape 1                                                   | 2. Etape 2                                 |
| J'ai besoin d'un                                             | ISAN pour                                  |
|                                                              | O Une oeuvre en projet ou en développement |
|                                                              | O Une oeuvre terminée                      |
|                                                              | Une version d'oeuvre                       |
|                                                              |                                            |

#### 2. le type d'enregistrement de la version

| O une variante (version créative ou édition)                                                                                                    |                       |
|----------------------------------------------------------------------------------------------------|-----------------------|
| O une exploitation dans une nouvelle langue (version linguistique)                                                                                 |                       |
| O une exploitation dans un nouveau média (nouvelle fixation)                                                                                       |                       |
| O Une édition sur support (Blu-Ray - DVD) : identifie le contenu du disque                                                                         |                       |
| O un contenu associé                                                                                                    |                       |
| 🔘 un élément lié : identifiez les éléments étroitement liés tels que les fichiers de sous-titres, les ressources de doublage, les pistes, les affi | iches, les sonneries, |

À ce stade, il est recommandé d'effectuer une recherche préliminaire, pour vérifier si la version existe déjà et, dans le cas contraire, pour sélectionner l'ISAN ou la version parent.

- Vous pouvez effectuer une recherche par titre, éventuellement limitée à un type d'enregistrement et / ou un ISAN
- ou vous pouvez faire une recherche sur l'ISAN parent et parcourir toutes les versions attachées à cet ISAN

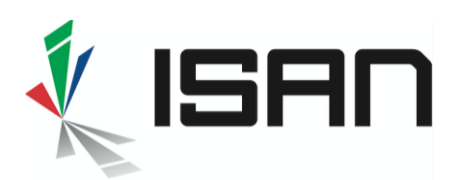

| Version<br>Home / ISAN / Version                    |                             |                                                 |                              |
|-----------------------------------------------------|-----------------------------|-------------------------------------------------|------------------------------|
| Sélection de l'ISAN parent pour la nouvelle version |                             |                                                 | ^                            |
| Titre                                               |                             |                                                 | Type d'enregistrement 🔹      |
| ISAN                                                | or                          | ID enregistrement                               |                              |
| ISAN 0000-0005-91E9-0000-C-0000-0000-1              | or                          | ID enregistrement parent                        |                              |
| Pays de référence                                   | ł                           | Participant                                     | Rôle 👻                       |
|                                                     |                             |                                                 | Q Recherche                  |
|                                                     |                             |                                                 |                              |
| Afficher 25 v entrées                               | Afficher 0 à 0 de 0 entrées |                                                 | <b>∆</b> button.export ▼     |
| ISAN ID d'enregistrement Titre #Gr                  | rou #Ep Année Durée Réal    | lisateurs Enregistrem Titres originaux<br>ent 👫 | Description Propriété Action |
|                                                     | Aucune version trouvée      |                                                 |                              |
| Afficher 25 v entrées                               | Afficher 0 à 0 de 0 entrées |                                                 | Premier Suivant              |
|                                                     |                             |                                                 |                              |

Si la version est introuvable dans le registre ISAN, sélectionnez l'ISAN parent pour lequel vous enregistrez une version et ouvrez le formulaire d'enregistrement dans le menu **Action**.

U

Vous devrez sélectionner à nouveau le type d'enregistrement pour votre version dans le menu Action. Ce sera une variante dans l'exemple cidessous

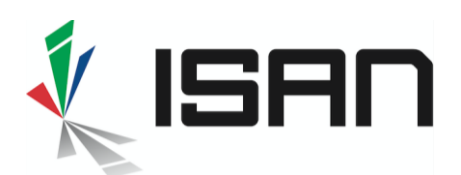

| Titre                                                       |                                                                                                    |                                                                                                    |                                                                                                    |                                                                                                    |                                                                                                    |                                                                                                    |                                                                                                    |                                                                                                    | Туре с                                                                                                    | l'enregistremen                                                                                                    | t •                                                                                                    |
|-------------------------------------------------------------|----------------------------------------------------------------------------------------------------|----------------------------------------------------------------------------------------------------|----------------------------------------------------------------------------------------------------|----------------------------------------------------------------------------------------------------|----------------------------------------------------------------------------------------------------|----------------------------------------------------------------------------------------------------|----------------------------------------------------------------------------------------------------|----------------------------------------------------------------------------------------------------|----------------------------------------------------------------------------------------------------|----------------------------------------------------------------------------------------------------|----------------------------------------------------------------------------------------------------|
| 0000-0005-91E9-0000-C-0000-0000-1                           |                                                                                                    |                                                                                                    |                                                                                                    | or                                                                                                    |                                                                                                    | ID enr                                                                                                    | egistrement                                                                                                    |                                                                                                    |                                                                                                    |                                                                                                    |                                                                                                    |
| ISAN parent                                                 |                                                                                                    |                                                                                                    |                                                                                                    | or                                                                                                    |                                                                                                    | ID enr                                                                                                    | egistrement parent                                                                                                    | t                                                                                                    |                                                                                                    |                                                                                                    |                                                                                                    |
| Pays de référence   Année de référence                      | ×                                                                                                    |                                                                                                    |                                                                                                    |                                                                                                    |                                                                                                    | Partici                                                                                                    | pant                                                                                                    |                                                                                                    | Rôle                                                                                                    |                                                                                                    | *                                                                                                    |
|                                                             |                                                                                                    |                                                                                                    |                                                                                                    |                                                                                                    |                                                                                                    |                                                                                                    |                                                                                                    |                                                                                                    |                                                                                                    | <b>Q</b> Recherch                                                                                                    | le                                                                                                    |
|                                                             |                                                                                                    |                                                                                                    |                                                                                                    |                                                                                                    |                                                                                                    |                                                                                                    |                                                                                                    |                                                                                                    |                                                                                                    |                                                                                                    |                                                                                                    |
| fficher 25 v entrées                                        |                                                                                                    |                                                                                                    | Afficher1                                                                                                    | à 1 de 1 entré                                                                                                    | es                                                                                                    |                                                                                                    |                                                                                                    |                                                                                                    |                                                                                                    | <b>∆</b> butto                                                                                                    | n.export 🔹 ^                                                                                                    |
| ISAN ID d'enregistrement Titre                              | #Gro<br>upe                                                                                                    | #E                                                                                                    | ip Ani                                                                                                    | née Du<br>Lî                                                                                                    | irée Réa                                                                                                    | lisateurs                                                                                                    | Enregistrem<br>ent II                                                                                                    | Titres originaux                                                                                                    | Description                                                                                                    | Propriéte                                                                                                    | Action                                                                                                    |
| ISAN 0000-0005-91E9-0000-     C-0000-0000-1     Ring Mammal | ŝ                                                                                                    |                                                                                                    | 201                                                                                                    | 9 10<br>9 mi                                                                                                    | 2<br>n Lisa                                                                                                    | Aschan                                                                                                    | unitary                                                                                                    | Ring Mamma! (SWE)                                                                                                    |                                                                                                    |                                                                                                    |                                                                                                    |
| fficher 25 v entrées                                        |                                                                                                    |                                                                                                    | Afficher1 à                                                                                                    | 1 de 1 entrée:                                                                                                    | 5                                                                                                    |                                                                                                    |                                                                                                    |                                                                                                    | Aperçu                                                                                                    |                                                                                                    | Ēi (                                                                                                    |
|                                                             |                                                                                                    |                                                                                                    |                                                                                                    |                                                                                                    |                                                                                                    |                                                                                                    |                                                                                                    |                                                                                                    | 엽 Nouv                                                                                                    | velle variante                                                                                                    | ,<br>,                                                                                                    |
|                                                             | Titre   0000-0005-91E9-0000-C-0000-0000-1   ISAN parent   Pays de référence     fficher   25   ISAN   ID d'enregistrement   Titre     ISAN 0000-0005-91E9-0000-   ISAN   ID d'enregistrement   Titre     ISAN 0000-0005-91E9-0000-     ISAN 0000-0005-91E9-0000-     ISAN 0000-0005-91E9-0000-     ISAN ID d'enregistrement     Titre     ISAN 0000-0005-91E9-0000-     ISAN 0000-0005-91E9-0000-     If icher     25     Isan     ISAN 0000-0005-91E9-0000-     Isan     Isan     ISAN 0000-0005-91E9-0000-     Isan     Isan     Isan     Isan     Isan     Isan     Isan     Isan     Isan     Isan     Isan     Isan     Isan     Isan     Isan     Isan     Isan     Isan     Isan     Isan     IIII     IIIIIIIIIIIIIIIIIIIIIIIIIIIIIIIIIIII | Titre   0000-0005-91E9-0000-C-0000-0000-1   ISAN parent   Pays de référence   ISAN   ID d'enregistrement   Titre   #Gro   upe   SAN 0000-0005-91E9-0000-   ISAN   ID d'enregistrement   Titre   #Gro   upe   SAN 0000-0005-91E9-0000-   Ring Mammal   - | Titre   0000-0005-91E9-0000-C-0000-0000-1   ISAN parent   Pays de référence   ISAN   ID d'enregistrement   Titre   #Gro   #E   SAN   ID d'enregistrement   Titre   #Gro   #E   SAN 0000-0005-91E9-0000-   ISAN   ID d'enregistrement   Titre   #Gro   #E   Ficher   25   V   entrées | Titre   0000-0005-91E9-0000-C-0000-0000-1   ISAN parent   Pays de référence   ISAN   ID d'enregistrement   Titre   #Gro   #Ep   Année de référence   Afficher1 à   ISAN   ID d'enregistrement   Titre   #Gro   #Ep   IAnnée   Afficher1 à   ISAN   ID d'enregistrement   Titre   #Gro   #Ep   IAnnée   Afficher1 à   III | Titre   0000-0005-91E9-0000-C-0000-0000-1 or   ISAN parent or   Pays de référence Image: Image: Im | Titre   0000-0005-91E9-0000-C-0000-0000-1 or   ISAN parent or   Pays de référence Image: Comparent of the second of the second | Titre   0000-0005-91E9-0000-C-0000-0000-1 or ID enr   ISAN parent or ID enr   Pays de référence Année de référence ID   fficher 23 ventrées Afficher1 à 1 de 1 entrées   ISAN ID d'enregistrement Titre   #Gro #Ep Année   ID d'enregistrement Titre   #Gro #Ep   ID d'enregistrement Titre   #Gro #Ep   ID d'enregistrement Titre   #Gro #Ep   ID d'enregistrement Titre   #Gro #Ep   ID d'enregistrement Titre   #Gro #Ep   ID d'enregistrement Titre   #Gro #Ep   ID d'enregistrement Titre   #Gro #Ep   ID d'enregistrement ID d'enregistrement   ID d'enregistrement Titre   #Gro #Ep   ID d'enregistrement ID d'enregistrement   ID d'enregistrement Titre   #Gro #Ep   ID d'enregistrement ID d'enregistrement   ID d'enregistrement ID d'enregistrement   ID d'enregistrement ID d'enregistrement   ID d'enregistrement ID d'enregistrement   ID d'enregistrement ID d'enregistrement   ID d'enregistrement ID d'enregistrement   ID d'enregistrement ID d'enregistrement   ID d'enregistrement ID d'enregistrement   ID d'enregistrement ID d'enregistrement   ID d'e | Titre<br>0000-0005-91E9-0000-C-0000-0000-1<br>ISAN parent<br>Pays de référence<br>Année de référence<br>Titre<br>SAN<br>D d'enregistrement<br>Titre<br>SAN<br>D d'enregistrement<br>Titre<br>SAN<br>D d'enregistrement<br>Titre<br>SAN<br>SAN<br>D d'enregistrement<br>Titre<br>SAN<br>SAN<br>SAN<br>SAN<br>CO00-0005-91E9-0000-<br>Ring Mammal<br>SAN<br>SAN<br>CO00-0005-91E9-0000-<br>Ring Mammal<br>SAN<br>SAN | Titre   0000-0005-91E9-0000-C-0000-0000-1   ISAN parent   Pays de référence   Année de référence   IBAN   ID d'enregistrement   IT   IT | Titre Type d   0000-0005-9183-0000-C-0000-0000-1 or   ISAN parent or   Pays de référence Année de référence   Image: San service service servic | Titre Type d'enregistrement Titre Type d'enregistrement Type d'enregistrement Type d'enregistrement Type d'enregis |

#### 3 Remplissez le formulaire de demande

Pour accélérer le processus d'enregistrement, certaines données sont héritées de l'ISAN parent (par exemple titre, durée, type de couleur) ; ces informations doivent être modifiées si elles sont incorrectes. Les autres données requises (spécifiques à chaque type d'enregistrement) doivent être fournies comme dans les exemples des <u>\$6, \$7</u> et <u>\$8</u>.

Complétez les informations relatives à l'œuvre telles que définies dans les <u>bonnes</u> <u>pratiques d'immatriculation</u>. Pour une identification correcte, merci de fournir autant le plus d'informations possible

Cliquez sur **Appliquer** pour vérifier le formulaire avant l'attribution de la version ISAN (V-ISAN).

Pour soumettre le formulaire de demande, cliquez sur Obtenir un ISAN

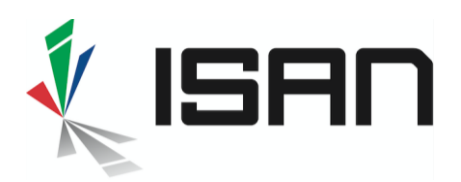

#### 4 Obtenez la version ISAN

Juste après la soumission du formulaire de demande, une **chronologie d'enregistrement** est affichée <u>au bas</u> du formulaire de version ; cliquez sur *Rafraîchir* puis sur *Afficher plus* pour afficher l'ISAN alloué à la version.

| nt                    |                  | Olatator A |                      |               |
|-----------------------|------------------|------------|----------------------|---------------|
| Application soumise 🗸 | 44513<br>Men 200 |            | Activation réussie 🗸 | Afficher plus |

## 5 Affichez le formulaire de demande avec la version ISAN attribuée

L'exemple ci-dessous est la variante Director's cut du long métrage « Ring Mamma ! ». Ce sera la version parente de toutes les fixations multimédias de la version Director's cut, par exemple Blu-ray, DVD, etc.

| <b>ISAN 0000-0005-91E9-0000-C-0000-0001-0</b> 躐<br>Ring Mamma! |                                                                          |                   |         |  |  |  |  |  |
|----------------------------------------------------------------|--------------------------------------------------------------------------|-------------------|---------|--|--|--|--|--|
| Edition Variante de Ring                                       | Edition Variante de Ring Mamma! (ISAN 0000-0005-91E9-0000-C-0000-0000-1) |                   |         |  |  |  |  |  |
| Informations de base                                           |                                                                          |                   |         |  |  |  |  |  |
| ID Agence ISAN                                                 | 130001                                                                   |                   |         |  |  |  |  |  |
| Titres                                                         | Director's cut version                                                   | Descriptive       | Anglais |  |  |  |  |  |
|                                                                | Ring Mamma!                                                              | Original(e)       | Suédois |  |  |  |  |  |
| Type de version                                                | Director's cut                                                           |                   |         |  |  |  |  |  |
| Date de sortie                                                 | 2020                                                                     | Duration 102 Min. |         |  |  |  |  |  |
| Couleur                                                        | Couleur                                                                  |                   |         |  |  |  |  |  |
| Lien avec la version associée                                  | Aucune exploitation                                                      |                   |         |  |  |  |  |  |
|                                                                |                                                                          |                   |         |  |  |  |  |  |
| Informations administratives                                   |                                                                          |                   |         |  |  |  |  |  |

INTERNATIONAL STANDARD AUDIOVISUAL NUMBER 🔳 🔳

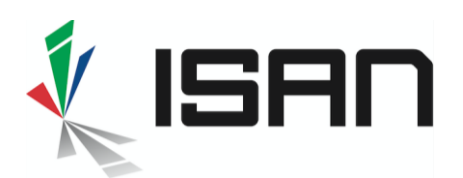

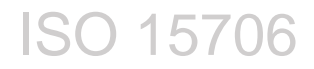

Õ

Alternativement, une fois le formulaire de demande soumis, vous pouvez récupérer votre ISAN version dans la liste **Mes ISAN** disponible dans le menu **Demandes d'ISAN**.

# 6 La version Blu-ray de « Ring Mamma !, édition Director's cut »

La fixation sur support Blu-ray de la version Director's est un **enregistrement de manifestation** de l'enregistrement de la variante Director's cut (ISAN parent).

Commencez par le formulaire d'affichage de la variante Director's cut enregistré au <u>§5</u> et ouvrez le menu **Action** en bas du formulaire. Dans le menu Action, sélectionnez **Nouvelle édition Blu-ray - DVD**.

| 🕑 Editer       |                     |
|----------------|---------------------|
| ළ Nouvelle var | riante              |
| ළු Nouveau co  | ntenu lié           |
| එ Nouvel obje  | t lié               |
| 곕 Nouvelle ver | rsion linguistique  |
| ළු Nouveau me  | édia                |
| 🖓 Nouvelle édi | ition Blu-ray - DVD |

Cela ouvre un formulaire pour un enregistrement de version Blu-ray, avec certaines données héritées de l'ISAN parent (titre, durée) ; ces informations doivent être modifiées si elles sont incorrectes.

Sélectionnez Média de fixation dans la liste Propriétés.

| Informations principales o |          |     |
|----------------------------|----------|-----|
| × Média de fixation        |          |     |
| Disque optique × ×         | Blu-ray  | × * |
| <b>2020</b>                | 102 Min. | ×   |

Complétez les informations de distribution de l'édition, c'est-à-dire l'intention (« Home Vidéo » pour un Blu-ray) et les pays / régions de distribution (Union Européenne dans l'exemple cidessous).

| Informations d'exploitation 🛛 |                    |
|-------------------------------|--------------------|
| × Home vidéo                  | × Union Européenne |

INTERNATIONAL STANDARD AUDIOVISUAL NUMBER 🔳 🔳

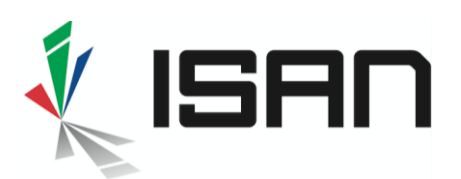

Complétez d'autres informations pertinentes qui s'appliquent à la version Blu-ray, telles que les langues d'origine et doublées, les sous-titres, les sous-titres codés, etc. Mettez à jour les propriétés avec les informations concernant la langue de la version.

Une fois que toutes les informations sont remplies, soumettez les données pour vérification et enregistrement. Reportez-vous aux <u>§4</u> et <u>§5</u> ci-dessus pour savoir comment procéder.

#### 7 La version V.O.D. doublée en Français de « Ring Mamma ! , édition Director's cut »

Le codage du fichier pour la distribution V.O.D. de la version Director's cut est un **enregistrement de manifestation** de l'enregistrement de la variante Director's cut (ISAN parent).

Commencez par le formulaire d'affichage de la variante Director's cut enregistré au <u>§5</u> et ouvrez le menu **Action** en bas du formulaire. Dans le menu Action, sélectionnez **Nouveau Média**.

Cela ouvre un formulaire pour un enregistrement de version Blu-ray, avec certaines données héritées de l'ISAN parent (titre, durée) ; ces informations doivent être modifiées si elles sont incorrectes.

Sélectionnez *Média de fixation* et *doublage* (doublage français) dans la liste *Propriétés* et *Fichier* comme *type du média*.

| Média de fixation | × Doublage |
|-------------------|------------|
|-------------------|------------|

Complétez les Informations d'exploitation,

- L'Intention d'exploitation est V.O.D.
- Le Pays de distribution est la France

| Informations d'exploitation 🛛 |          |
|-------------------------------|----------|
| × V.O.D.                      | × France |

Sélectionnez le français comme langue de doublage.

| l | _angue(s) 👧 |   |   |           |
|---|-------------|---|---|-----------|
|   | Français    | × | - | Doublé(e) |
|   |             |   |   |           |

INTERNATIONAL STANDARD AUDIOVISUAL NUMBER

Action -C Editer C Nouvelle variante Nouveau contenu lié C Nouveau objet lié C Nouvelle version linguistique C Nouvelle version linguistique C Nouvelle édition Blu-ray - DVD

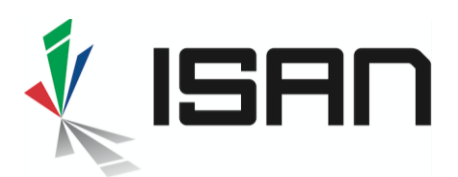

Complétez d'autres informations pertinentes qui s'appliquent à la version V.O.D.

Une fois que toutes les informations sont remplies, soumettez les données pour vérification et enregistrement. Reportez-vous aux <u>§4</u> et <u>§5</u> ci-dessus pour savoir comment procéder.

#### 8 La version sous-titrée de « Ring Mamma ! » présentée dans un festival.

La version sous-titrée pour un festival est fixée sur un DCP (Digital Cinema Package), il s'agit donc d'une version manifestation avec Média de fixation + Propriétés des sous-titres.

Commencez à partir du formulaire d'affichage de l'œuvre ISAN du longmétrage et ouvrez le menu **Action** en bas du formulaire. Dans le menu Action, sélectionnez **Nouveau Média**.

|               | Actio              |
|---------------|--------------------|
| 윕 Nouvelle va | riante             |
| 윕 Nouveau co  | ntenu lié          |
| 곕 Nouvel obje | t lié              |
| 곕 Nouvelle ve | rsion linguistique |
| 입 Nouveau m   | édia               |
| 김 Nouvelle éd | ition Blu-ray - DV |

Cela ouvre un formulaire d'enregistrement de manifestation, avec certaines données héritées de l'ISAN parent (titre, durée) ; ces informations doivent être modifiées si elles sont incorrectes.

Sélectionnez Média de fixation et doublage (doublage anglais) dans la liste Propriétés,

Sélectionnez Pack de livraison comme Type du média et DCP comme Format du média.

| Informations principales 🛛         |     |
|------------------------------------|-----|
| × Média de fixation ) × Sous-titre |     |
| Pack de livraison × 👻              | DCP |

Complétez les Informations d'exploitation,

- L'Intention d'exploitation est Festival.
- Le Pays de distribution est l'Italie

| Informations d'exploitation 💿 |         |
|-------------------------------|---------|
| × Festival                    | ×Italie |

Complétez d'autres informations pertinentes qui s'appliquent à la version.

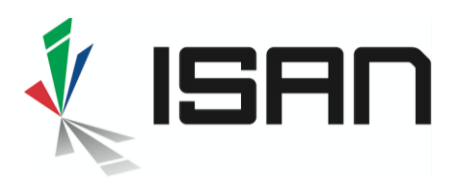

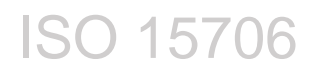

Une fois que toutes les informations sont remplies, soumettez les données pour vérification et enregistrement. Reportez-vous aux  $\underline{\$4}$  et  $\underline{\$5}$  ci-dessus pour savoir comment procéder.

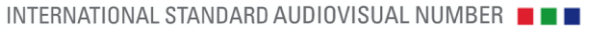